# Anleitung Plugins mit Affinity Photo nutzen

Deutsch

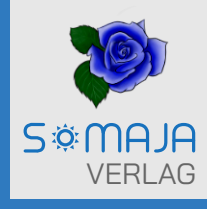

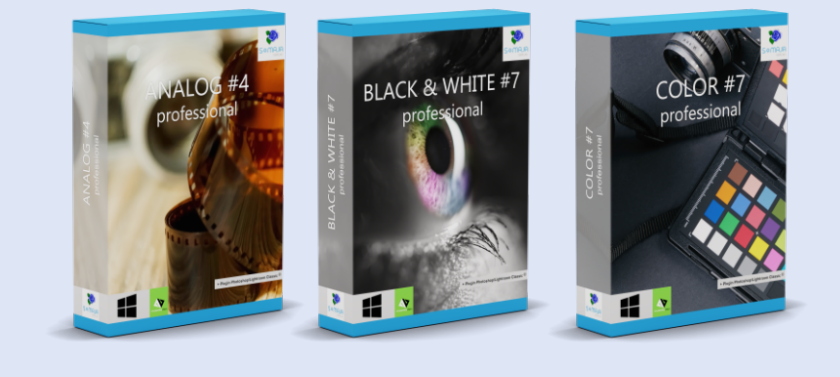

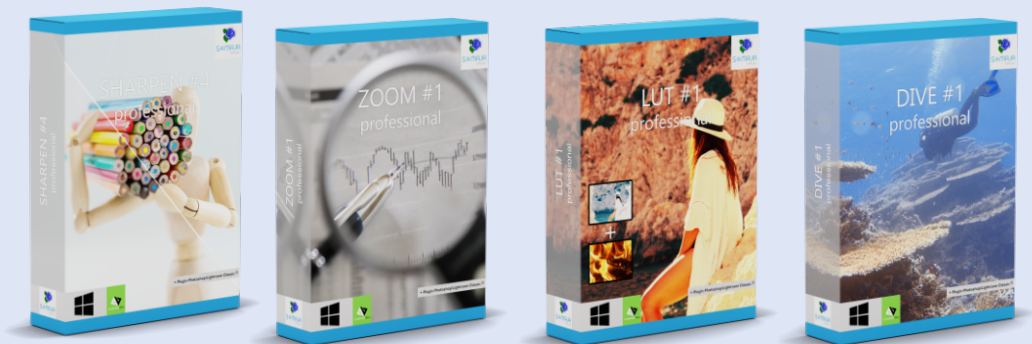

## **Programm Plugins**

### Plugins mit Affinity Photo nutzen

Viele Fotografen benutzen Affinity Photo als alternative zu Photoshop. Affinity Photo bietet eine Photoshop Plugin-Schnittstelle. Damit lassen sich Photoshop Plugins auch mit Affinity Photo benutzen. Da bietet es sich doch an, auch in Affinity Photo Bilder mit den Accelerated Vision Plugins schnell und einfach zu bearbeiten. Diese Anleitung gibt Ihnen schnell die Möglichkeit Affinity Photo dazu einzurichten.

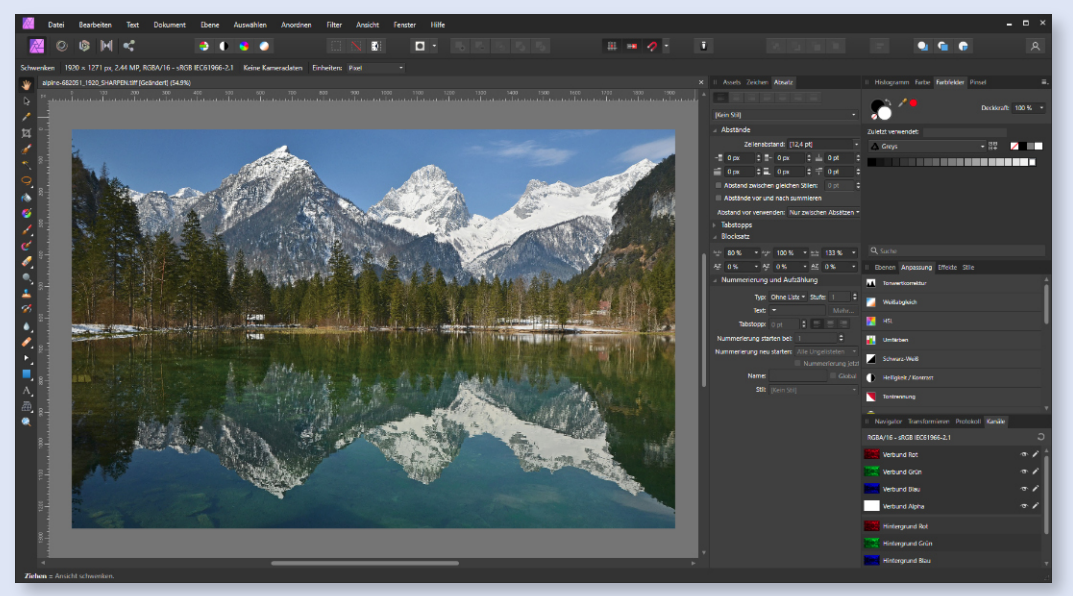

Affinity Photo

#### PLUGINORDNER ANLEGEN

Zuerst erstellen Sie einen Ordner und benennen diesen nach Ihrer Wahl. Im Beispiel rechts wird er "Affinity Plugins" genannt.

| 🖻 📙 =                                  |                  |                        |  |
|----------------------------------------|------------------|------------------------|--|
| ← → × ↑ 🚍 > Dieser PC > Programme (D:) |                  | ,O "Addon" durchsuchen |  |
| Dieser PC                              | ^ Name           | ^                      |  |
| 🇊 3D-Objekte                           | Affinity Plugins |                        |  |
| Bilder                                 |                  |                        |  |
| Desktop                                |                  |                        |  |
| Dokumente                              |                  |                        |  |
| Downloads                              | v <              | >                      |  |
| 1 Element Status: 3 Online             |                  | 81                     |  |

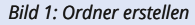

#### **PLUGINDATEIEN KOPIEREN**

Kopieren Sie die Plugindateien (Endung .8bf) aus dem Ordner "Photoshop CC 2022 Plugin", den Sie in dem Installationsordner des jeweiligen Accelerated Vision Programm finden, in den neu angelegten Ordner "Affinity Plugins". Das sollte dann so wie in **"Bild 2"** aussehen.

Bitte beachten Sie, dass nur die professional Versionen die Photoshop Plugins beinhalten.

| ← → → ↑ 📄 → Dieser PC → Programme (D:) → Affinity Plugins 🗸 🖉 🔎 "Affinity Plu |                  |           |        |  |
|-------------------------------------------------------------------------------|------------------|-----------|--------|--|
| Name                                                                          | Änderungsdatum   | Тур       | Größe  |  |
| BLACK_AND_WHITE/Professional_PH7_x64.8bf                                      | 10.05.2022 18:34 | 88F-Datei | 178 KB |  |
| BLACK_AND_WHITE7Professional_PH7_x86.8bf                                      | 10.05.2022 18:34 | 8BF-Datei | 152 KB |  |
| COLOR7Professional_PH7_x64.8bf                                                | 10.05.2022 18:34 | 88F-Datei | 178 KB |  |
| COLOR7Professional_PH7_x86.8bf                                                | 10.05.2022 18:34 | 88F-Datei | 152 KB |  |
| DIVE1Professional_PH7_x64.8bf                                                 | 22.07.2020 17:43 | 88F-Datei | 178 KB |  |
| DIVE1Professional_PH7_x86.8bf                                                 | 22.07.2020 17:43 | 88F-Datei | 152 KB |  |
| LUTIProfessional_PH7_x64.8bf                                                  | 22.07.2020 17:43 | 88F-Datei | 178 KB |  |
| LUTIProfessional_PH7_x86.8bf                                                  | 22.07.2020 17:43 | 88F-Datei | 152 KB |  |
| SHARPEN4Professional_PH7_x64.8bf                                              | 29.04.2021 18:58 | 8BF-Datei | 178 KB |  |
| SHARPEN4Professional_PH7_x86.8bf                                              | 29.04.2021 18:58 | 88F-Datei | 152 KB |  |
| ZOOM1Professional_PH7_x64.8bf                                                 | 22.07.2020 17:43 | 8BF-Datei | 170 KB |  |
| ZOOM1Professional_PH7_x85.8bf                                                 | 22.07.2020 17:43 | 88F-Datei | 145 KB |  |
| ANALOG4Professional_PH7_x64.8bf                                               | 10.05.2022 18:34 | 88F-Datei | 178 KB |  |
|                                                                               | 10.05 2022 10:24 | 00C-Datei | 152 KD |  |

Bild 2: Inhalt Pluginordner

#### **AFFINITY PHOTO V1 EINSTELLUNGEN**

Damit die Plugins auch in Affinity Photo genutzt werden können, muss der Ordner mit Affinity Photo verbunden werden. Dazu öffnen Sie Affinity Photo und klicken auf der Menüleiste "Bearbeiten > Einstellungen" Damit wird ein neues Fenster mit den Einstellungen angezeigt. Öffnen Sie mit Klick auf "Photoshop Plugins" (1) das Fenster für das Verbinden der Plugins.

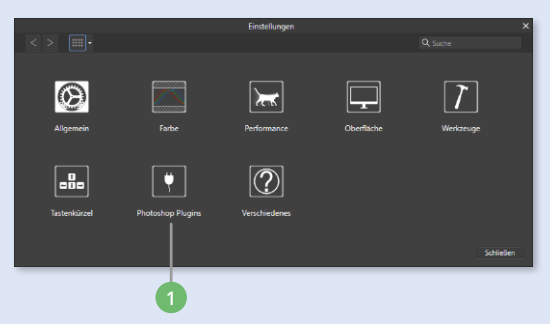

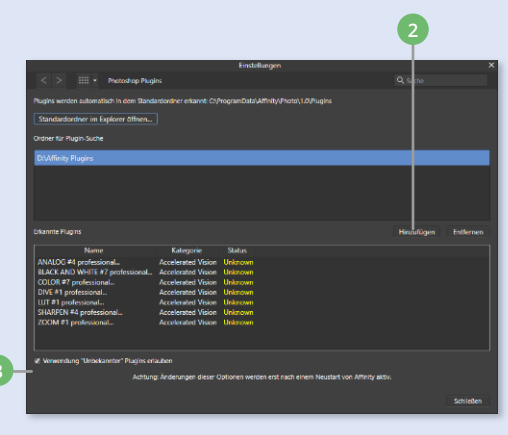

#### PLUGINORDNER VERBINDEN

Um den Pluginordner zu verknüpfen, auf den Button "Hinzufügen" (2) klicken und in dem sich öffnenden Dateidialog den Pluginordner auswählen. Ist der Ordner richtig gewählt und sind die korrekten Plugindateien enthalten, werden die Plugins erkannten und angezeigt. Es muss noch das Häkchen "Verwendung Unbekannter Plugins erlauben" (3) aktiviert werden. Damit wäre die Verbindung soweit abgeschlossen.

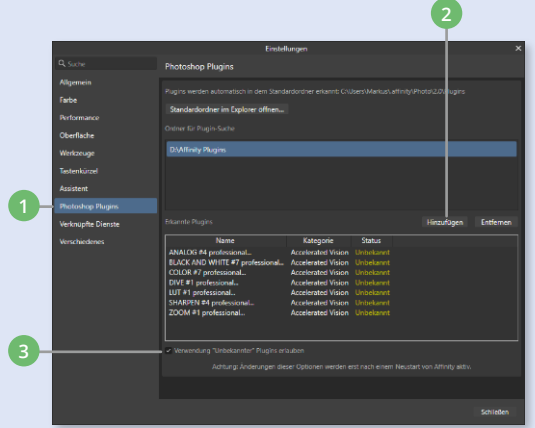

#### **AFFINIT PHOTO V 2**

Mit Affinity Photo Version 2 hat sich das Einstellungsfenster ein wenig geändert. Die Prozedur ist aber genau so wie vorher beschrieben.

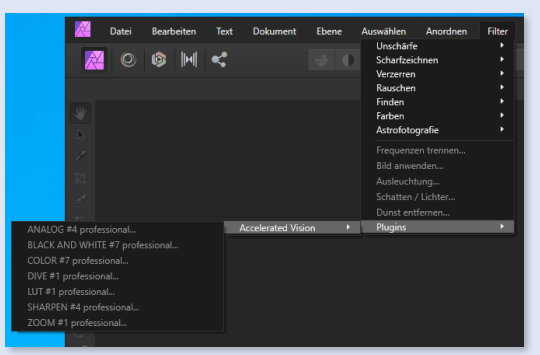

#### **PLUGINS NUTZEN.**

Laden Sie in Affinity Photo ein Bild ein. Um jetzt ein Plugin zu nutzen. Gehen Sie zur Menüleiste auf "Filter > Plugins > Accelerated Vision" und dann auf das gewünschte Plugin.

#### SOMAJA Verlag

#### Anleitung - Plugins mit Affinity Photo nutzen

Verlag:SOMAJA UG (haftungsbeschränkt)<br/>Birkenfelder Str. 15, 66625 NohfeldenInternet:https://www.somaja-verlag,de<br/>https://www.somaja.deService:Service@somaja.deVersion:1.01 vom 09.11.2022

Alle Rechte vorbehalten

Das vorliegende Werk ist in allen seinen Teilen urheberrechtlich geschützt. Alle Rechte vorbehalten, insbesondere das Recht der Übersetzung, des Vortrags, der Reproduktion und der Vervielfältigung.

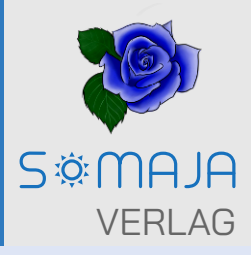